## **Reordering Columns**

The **Reorder** function will change the column position in the listing. Multiple columns can be selected at a time and can be moved.

*IMPORTANT: The* **Grades** *tab is the view for the instructor, while the* **View All** *tab is the order in which the students view the columns.* 

Step 1. Click the Teach tab and then the Grade Book button in the menu bar.

Step 2. Click the appropriate tab: Grades for instructor, View All for students.

Step 3. Click Reorder Columns.

Step 4. Select the check box(es) of the column(s) you wish to move.

Step 5. Click the Move Above icon to move the selected columns.

| ×. | Homework #3  | Hide Column                          |
|----|--------------|--------------------------------------|
| 3R | Homen 44     | Hide Column                          |
| Зĸ | Homework #5  | Clicking this icon will move the     |
| 35 | Homework #6  | selected columns above (in front) of |
| 3ĸ | Homework #7  | this column.                         |
| Зĸ | Homework #8  | nice column                          |
| зĸ | Homework #9  | These columns have been selected     |
| 35 | Homework #1  |                                      |
| F  | Homework #2  |                                      |
| Зĸ | Homework #10 | Hide Column                          |
| -  | Hide         |                                      |

Step 6. Click Save.